# Finding course conflicts in your saved schedule

## **About course conflicts**

A course conflict happens when two or more classes in your schedule take place at the same time. You must resolve the issue before you register for courses, otherwise you will not be able to enroll in the course at all. Learn how to resolve a course conflict.

## How to find course conflicts in a saved schedule

## First, find your saved schedules

Follow the instructions to view your saved schedules in the Academics app.

#### Next, display the calendar view

- 1. Select the schedule you want to review for course conflicts.
- 2. Once the schedule is open, click the "Calendar View" button at the bottom left of the saved schedule table.

#### **UBC** Graduate and Postdoctoral Studies

| View Saved Schedules for Student 🙀                                                                                                    |               |         |                                                                                |                |                      |            |            |            |
|----------------------------------------------------------------------------------------------------|---------------|---------|--------------------------------------------------------------------------------|----------------|----------------------|------------|------------|------------|
| Student John Doe (12345078)<br>Academic Period 2023-24 Witter Tem 1 (UBC-V)<br><sup>V</sup> B.A., Major in Psychology (Vancouver) (B.A.)<br>Saved Schedule Q.                                                                                                    |               |         |                                                                                |                |                      |            |            |            |
| Page and a second second s |               |         |                                                                                |                |                      |            |            |            |
|                                                                                                    |               |         | Sections                                                                       |                |                      |            |            |            |
| Course                                                                                                    | Grading Basis | Credits | Section                                                                        | Section Status | Instructional Format | Instructor | Start Date | End Date   |
| PSYC_V 417 - Special Topics in Psychology                                                                                                    | Graded        | 3       | PSYC_V 417-A_001 - Special Topics in Psychology (A)                            | Open           | Lecture              |            | 2023-09-05 | 2023-12-07 |
| PSYC_V 240 - Research Experience                                                                                                    | Graded        | 2       | PSYC_V 240-8_002 - Research Experience (8)                                     | Open           | Independent Study    |            | 2023-09-05 | 2023-12-07 |
| PSYC_V 208 - SOC, DEV, CLIN                                                                                                    | Graded        | 3       | PSYC_V 208-001 - SOC, DEV, CLIN                                                | Open           | Lecture              |            | 2023-09-05 | 2023-12-07 |
| PSYC_V 277 - Behavioural and Neuroscientific<br>Research Methods                                                                                                    | Graded        | 4       | PSYC_V 277-001 - Behavioural and Neuroscientific<br>Research Methods           | Open           | Lecture              |            | 2023-09-05 | 2023-12-07 |
| CHEM_V 141 - CHEM BOND MOLEC                                                                                                    | Graded        | 4       | CHEM_V 141-101 - CHEM BOND MOLEC                                               | Open           | Lecture              |            | 2023-09-05 | 2023-12-07 |
| PSYC_V 300 - Abnormal Psychology                                                                                                    | Graded        | 3       | PSYC_V 300-A_901 - Abnormal Psychology (A)                                     | Open           | Lecture              |            | 2023-09-05 | 2023-12-07 |
| PSYC_V 488 - Directed Studies in Behavioural<br>Neuroscience                                                                                                    | Graded        | 6       | PSYC_V 488-E_003 - Directed Studies in Behavioural<br>Neuroscience (E)         | Closed         | Independent Study    |            | 2023-09-05 | 2024-04-12 |
| PSYC_V 461 - Neuroplasticity and Behaviour                                                                                                    | Graded        | 3       | PSYC_V 461-101 - Neuroplasticity and Behaviour                                 | Open           | Lecture              |            | 2023-09-05 | 2023-12-07 |
| PSYC_V 207 - Contemporary Topics in Biological and<br>Cognitive Psychology                                                                                                    | Graded        | 3       | PSYC_V 207-001 - Contemporary Topics in Biological<br>and Cognitive Psychology | Open           | Lecture              |            | 2023-09-05 | 2023-12-07 |
| Calendar View                                                                                                    |               |         |                                                                                |                |                      |            |            |            |

## **Review the calendar for conflicts**

Check the calendar for course sections that appear on the same date and time.

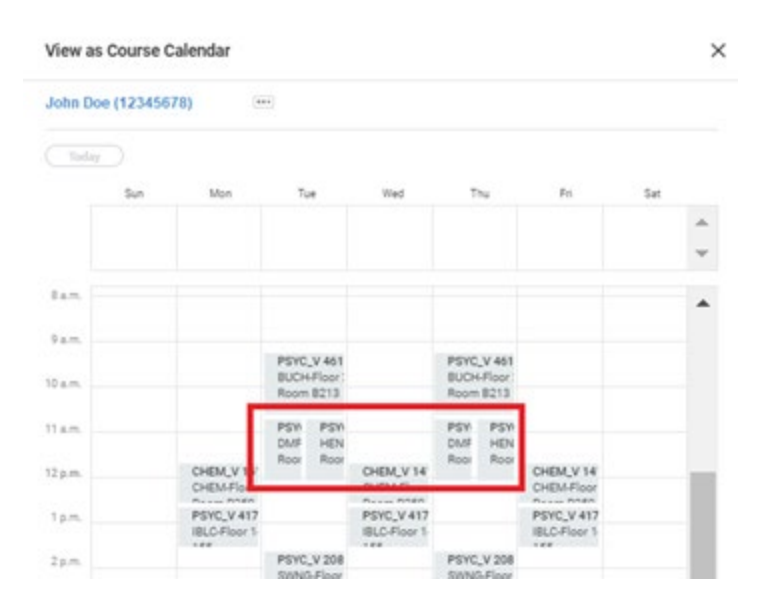

#### **UBC** Graduate and Postdoctoral Studies

# Update your saved schedule

If you have courses with overlapping times, you will need to edit your saved schedule to avoid issues when you register for your courses.

## **Additional resources**

• Reviewing saved schedule alerts